## Aplikacija Sparkasse: Početno postavljanje i značajke

www.sskm.de/app

Š Stadtsparkasse München

Pripremite pristupne podatke za internet bankarstvo. Preporučujemo da koristite aplikaciju Sparkasse s aplikacijom S-pushTAN za generiranje TAN-a, budući da su te dvije aplikacije idealno usklađene jedna s drugom. Sljedeći opis odnosi se na operativni sustav iOS. Postupak se može malo razlikovati za druge mobilne operativne sustave.

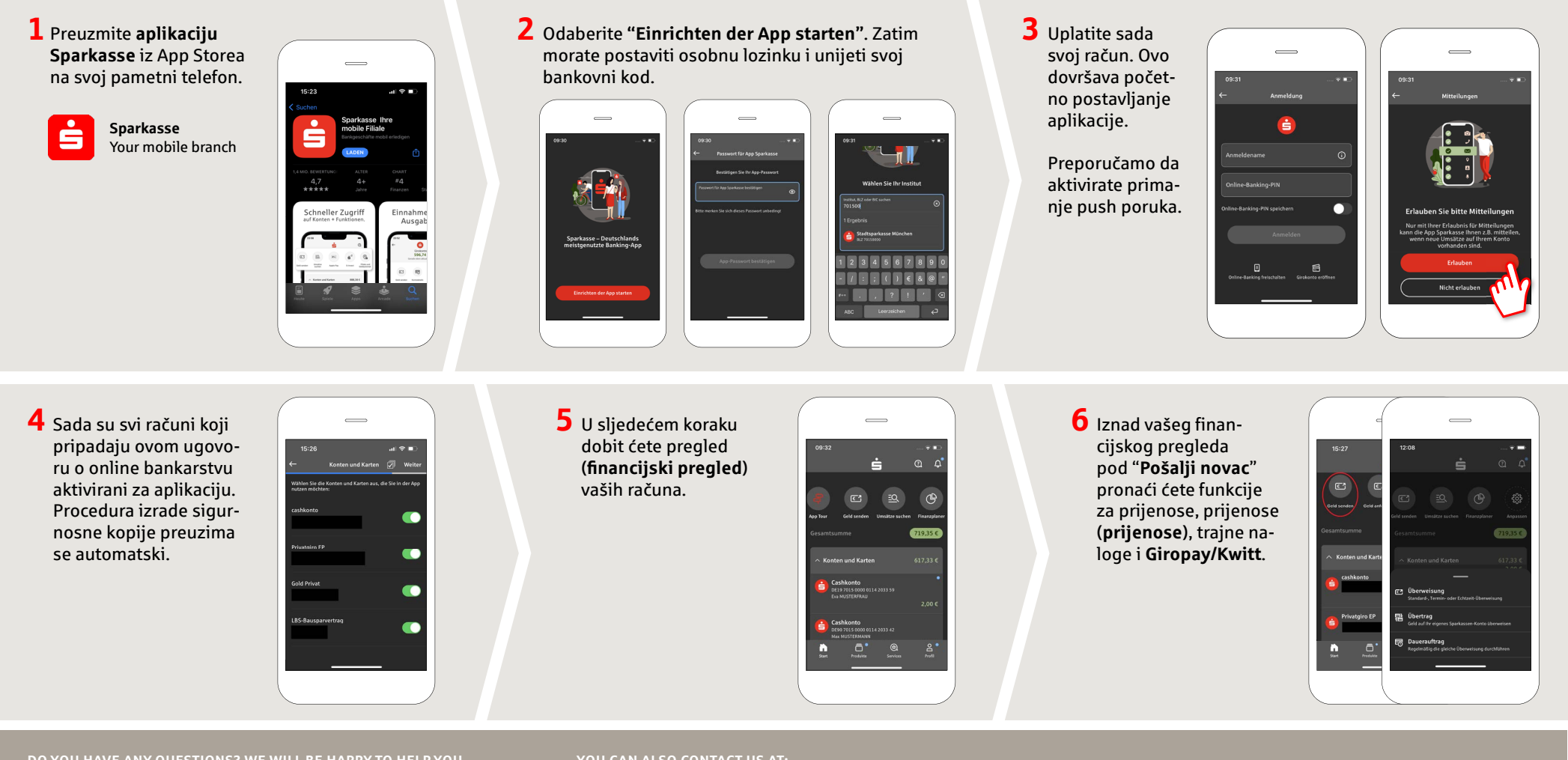

DO YOU HAVE ANY QUESTIONS? WE WILL BE HAPPY TO HELP YOU.

under 089 2167-0 Mon-Fri from 8 am - 6 pm.

Further information about the Sparkasse app is available at: www.sskm.de/app

YOU CAN ALSO CONTACT US AT:

Direkt-Beratung Video and text chat: www.sskm.de/direktberatung Online banking support for private customers Telephone: 089 2167-58068 Available: Mon-Fri from 8 am - 8 pm

## Aplikacija Sparkasse: Početno postavljanje i značajke

www.sskm.de/app

Stadtsparkasse München

Pripremite pristupne podatke za internet bankarstvo. Preporučujemo da koristite aplikaciju Sparkasse s aplikacijom S-pushTAN za generiranje TAN-a, budući da su te dvije aplikacije idealno usklađene jedna s drugom. Sljedeći opis odnosi se na operativni sustav iOS. Postupak se može malo razlikovati za druge mobilne operativne sustave.

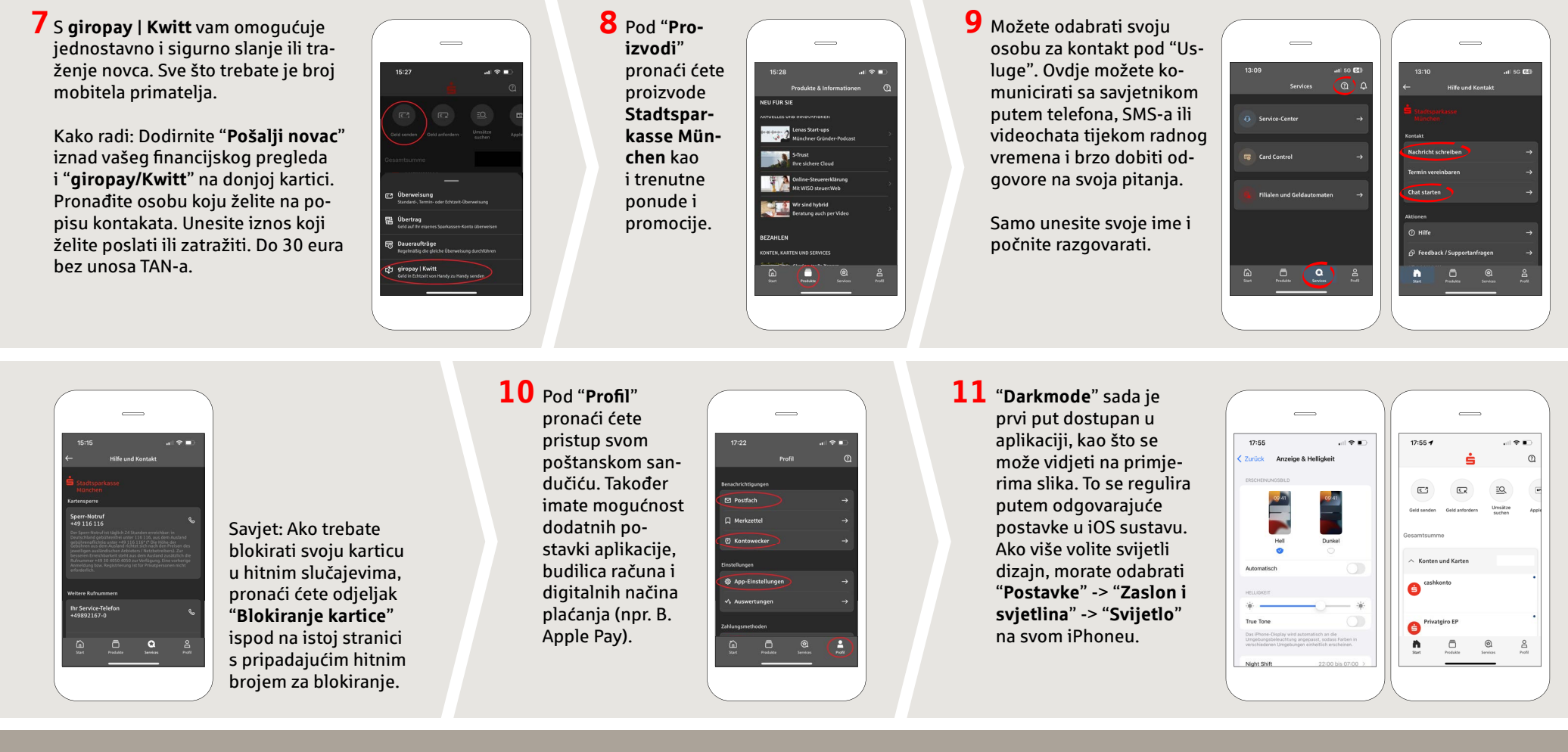

DO YOU HAVE ANY QUESTIONS? WE WILL BE HAPPY TO HELP YOU.

Central service call number: You can contact us under **089 2167-0 Mon–Fri from 8 am – 6 pm**.

Further information about the Sparkasse app is available at: www.sskm.de/app

## YOU CAN ALSO CONTACT US AT:

Direkt-Beratung Video and text chat: www.sskm.de/direktberatung Available: Mon–Fri from 8 am – 6 pm **Online banking support for private customers** Telephone: **089 2167-58068** Available: **Mon-Fri from 8 am – 8 pm**